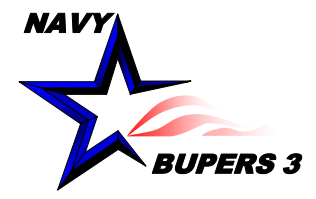

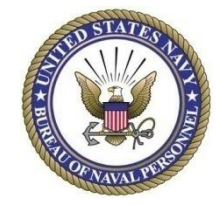

# CIMS HOW TO: Entering Training in CIMS

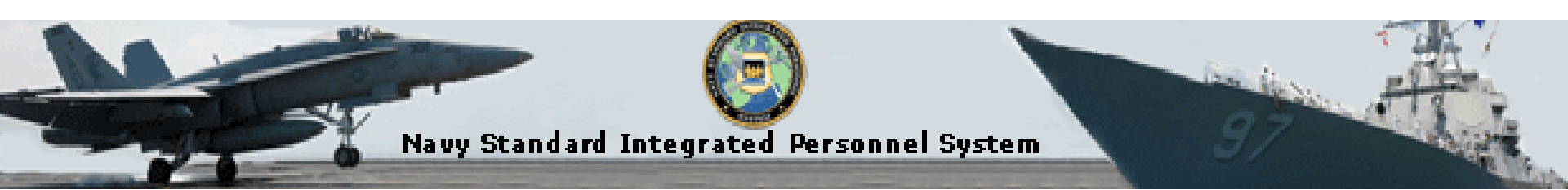

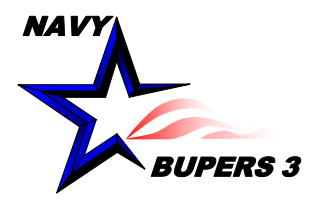

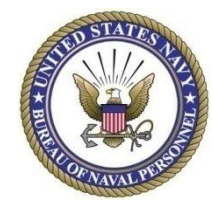

| My NSIPS Task/Notifications                     | 0 0 - |                                                                        |
|-------------------------------------------------|-------|------------------------------------------------------------------------|
| Messages: You have no pending messages.         |       |                                                                        |
| Tasks:         You have no pending tasks.       |       |                                                                        |
| View Message History                            |       |                                                                        |
| Menu                                            | 0 0 - |                                                                        |
| Search:                                         |       | Once logged into CCC account click of<br>Career Information Management |
| Viger Release Information                       |       | Career mornation management                                            |
| Surveys and Studies                             |       |                                                                        |
| Employee Self Service                           |       |                                                                        |
| Electronic Service Record                       |       |                                                                        |
| Contract Administration                         |       |                                                                        |
| Worklist                                        |       |                                                                        |
| Reporting Tools     EBM Security Administration |       |                                                                        |
| Kerner Security Administration     My Profile   |       |                                                                        |
| NSIPS Report Manager                            |       |                                                                        |
| Change My Password                              |       |                                                                        |
| DMR Link                                        |       |                                                                        |

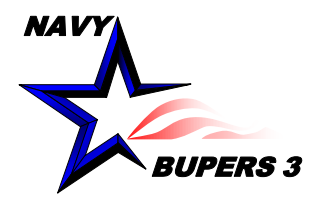

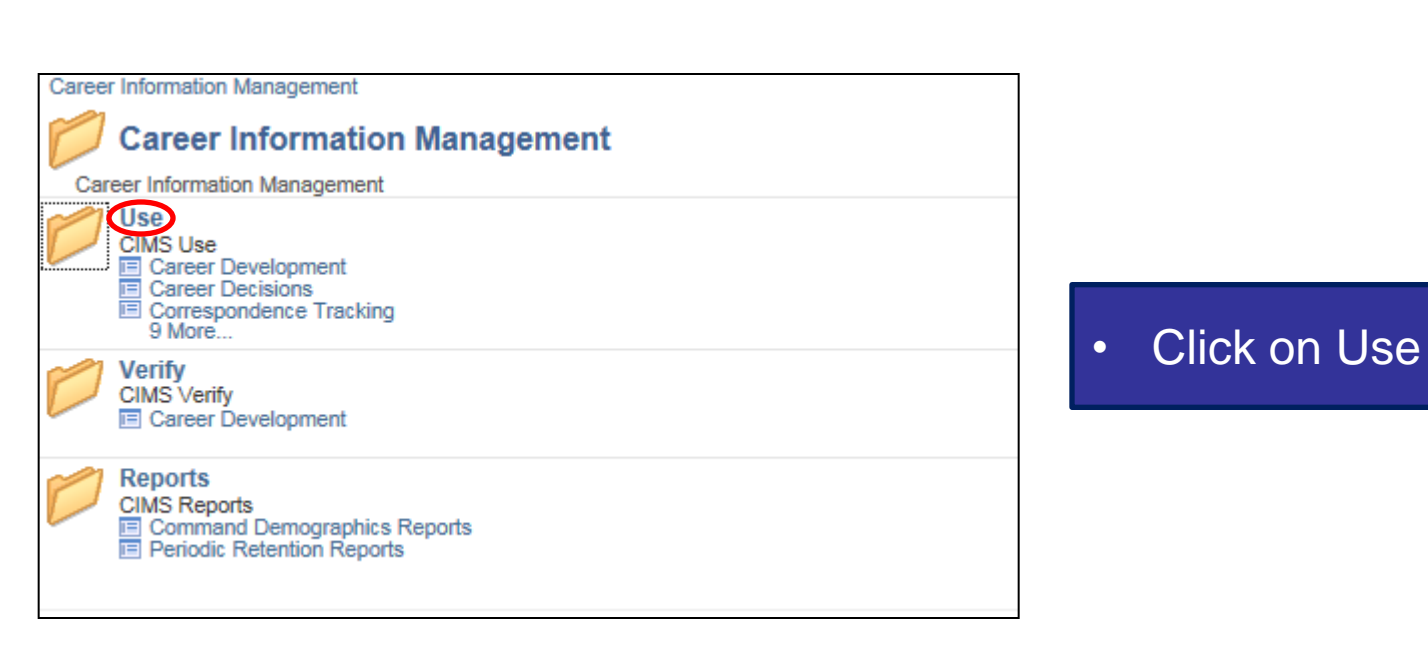

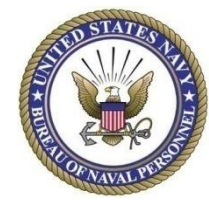

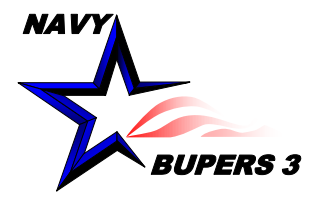

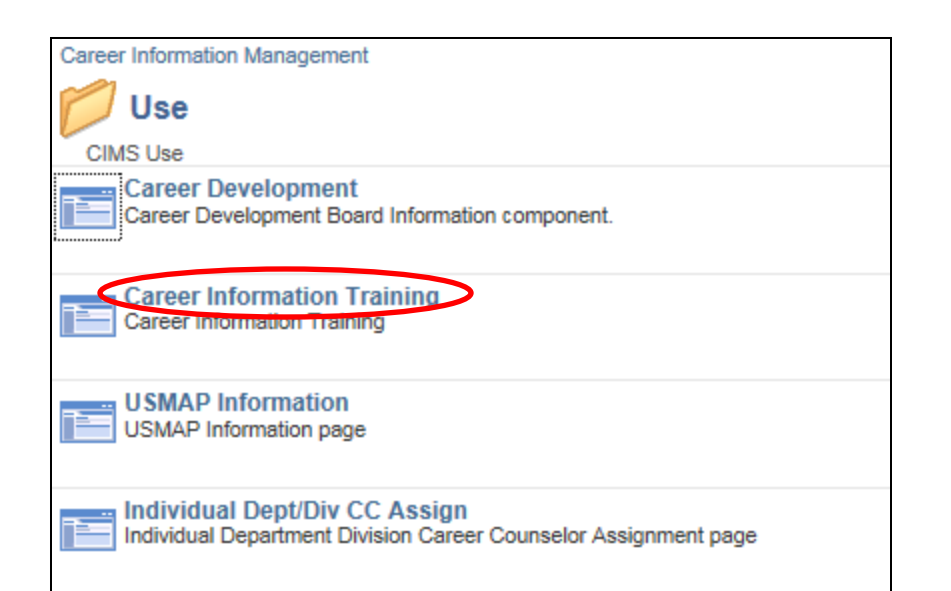

Click on Career
 Information Training

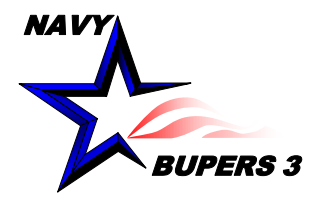

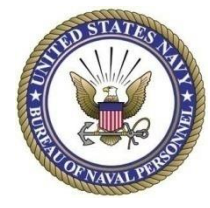

| CIMS Training                                  |                        |      |                           |             |                 |             |                     |             |  |
|------------------------------------------------|------------------------|------|---------------------------|-------------|-----------------|-------------|---------------------|-------------|--|
| Retrieval Criteria                             |                        |      |                           |             |                 |             |                     |             |  |
| Required                                       |                        |      | Optional                  |             |                 |             |                     |             |  |
| Active/Reserve: Active                         |                        |      | CDT Member                |             |                 |             |                     |             |  |
| UIC:                                           |                        |      | First Term                |             |                 |             |                     |             |  |
| Officer/Enlisted: Enlisted                     |                        |      | Sponsors Retrieve Records |             |                 |             |                     |             |  |
| New Values to Apply                            |                        |      |                           |             |                 |             |                     |             |  |
| Sponsor Training     OCDTC     OFTSW     ORASW |                        |      |                           |             |                 |             |                     |             |  |
| Career Information Training Update             |                        |      |                           | Personalize | e   Find   View | AII   💷   🔣 | First 🕚 1           | of 1 🕑 Last |  |
| Rank/Rate Name                                 | Active<br>/Reserve UIC | Dept | Div                       | CDTC        | FTSW            | RASW        | Sponsor<br>Training | Select      |  |
|                                                |                        |      |                           |             |                 |             |                     |             |  |
| Save                                           |                        |      |                           |             |                 |             |                     |             |  |

- Enter the UIC
- Leave all the options blank for all members in UIC to populate
- Click on Retrieve Records

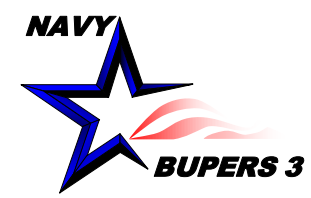

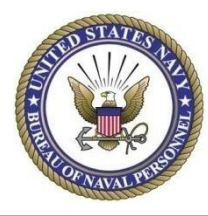

| Retrieval Criteria                                                                                                    |                    |       |      |                                                          |           |            |      |                     |        |  |                                 |     |  |  |      |             |                    |         |             |          |
|----------------------------------------------------------------------------------------------------|--------------------|-------|------|----------------------------------------------------------|-----------|------------|------|---------------------|--------|--|---------------------------------|-----|--|--|------|-------------|--------------------|---------|-------------|----------|
| Required         Active/Reserve:       Active         UIC:       00022       Q BUPERS MILL TN         Officer/Enlisted:       Enlisted       Image: Comparison of the second second seco |                    |       |      | Optional CDT Member First Term Sponsors Retrieve Records |           |            |      |                     |        |  |                                 |     |  |  |      |             |                    |         |             |          |
|                                                                                                    |                    |       |      |                                                          |           |            |      |                     |        |  | New Values to Apply             |     |  |  |      |             |                    |         |             |          |
|                                                                                                    |                    |       |      |                                                          |           |            |      |                     |        |  | Sponsor Training     CDTC       |     |  |  | (    | FTSW        |                    |         |             | ]        |
|                                                                                                    |                    |       |      |                                                          |           |            |      |                     |        |  | Career Information Training Upd | ate |  |  | Pers | onalize   F | ind   View All   🔄 | 🔣 First | : 🕚 1-44 of | 44 🕑 Las |
| Rank/Rate Name                                                                                                    | Active<br>/Reserve | UIC   | Dept | Div                                                      | CDTC      | FTSW       | RASW | Sponsor<br>Training | Select |  |                                 |     |  |  |      |             |                    |         |             |          |
| MACM                                                                                                    | Active             | 00022 | B3   | B32                                                      |           |            |      |                     | Α      |  |                                 |     |  |  |      |             |                    |         |             |          |
| NCCS                                                                                                    | Active             | 00022 | B3   | B33                                                      |           |            |      | 10/19/2015          |        |  |                                 |     |  |  |      |             |                    |         |             |          |
| PS1                                                                                                    | Active             | 00022 | B3   | B33                                                      |           |            |      | 03/11/2013          |        |  |                                 |     |  |  |      |             |                    |         |             |          |
| MACS                                                                                                    | Active             | 00022 |      |                                                          |           |            |      | 03/18/2015          |        |  |                                 |     |  |  |      |             |                    |         |             |          |
| PS1                                                                                                    | Active             | 00022 | BP05 | 0522                                                     |           |            |      |                     |        |  |                                 |     |  |  |      |             |                    |         |             |          |
| PSC                                                                                                    | Active             | 00022 | B3   | B33                                                      |           | 10/20/2014 |      | 11/28/2014          |        |  |                                 |     |  |  |      |             |                    |         |             |          |
| EMCS                                                                                                    | Active             | 00022 | B3   | B32                                                      |           |            |      |                     |        |  |                                 |     |  |  |      |             |                    |         |             |          |
| PSCM                                                                                                    | Active             | 00022 | B3   | B32                                                      |           |            |      |                     |        |  |                                 |     |  |  |      |             |                    |         |             |          |
| YNC                                                                                                    | Active             | 00022 | B3   | B32                                                      |           |            |      |                     |        |  |                                 |     |  |  |      |             |                    |         |             |          |
| YN1                                                                                                    | Active             | 00022 | PER2 | P23                                                      |           |            |      |                     |        |  |                                 |     |  |  |      |             |                    |         |             |          |
| YN1                                                                                                    | Active             | 00022 |      | PMO                                                      | 01/27/201 | 6          |      | 03/11/2016          |        |  |                                 |     |  |  |      |             |                    |         |             |          |
| PSC                                                                                                    | Active             | 00022 |      |                                                          |           |            |      |                     |        |  |                                 |     |  |  |      |             |                    |         |             |          |
| ACCS                                                                                                    | Active             | 00022 | B3   | B32                                                      |           |            |      | 10/19/2015          |        |  |                                 |     |  |  |      |             |                    |         |             |          |
| NC1                                                                                                    | Active             | 00022 | B3   | B33                                                      | 06/26/201 | 5          |      | 02/12/2016          |        |  |                                 |     |  |  |      |             |                    |         |             |          |
| AVCM                                                                                                    | Active             | 00022 | B3   | B32                                                      |           |            |      |                     |        |  |                                 |     |  |  |      |             |                    |         |             |          |
| OSCS                                                                                                    | Active             | 00022 | B3   | B32                                                      |           |            |      | 09/10/2013          |        |  |                                 |     |  |  |      |             |                    |         |             |          |

Select which members received training and scroll to the bottom and click SAVE

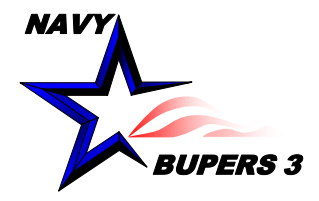

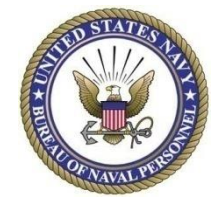

 Questions please call NCCS(SW/AW) Kim Covington at: <u>kim.covington@navy.mil</u>